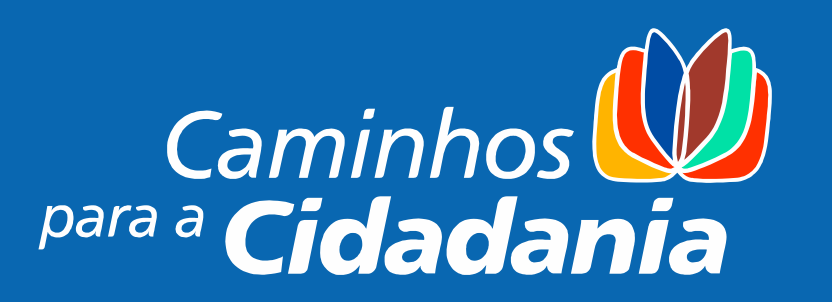

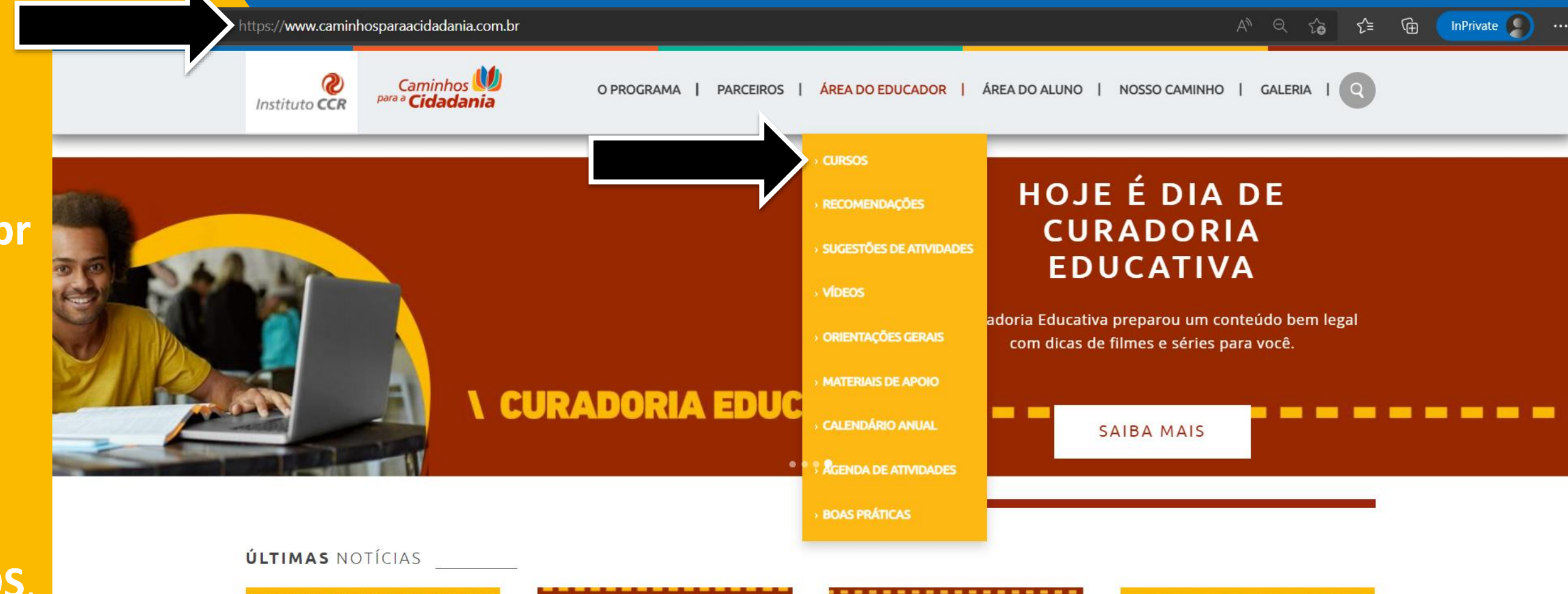

### Acesse nosso site: www.caminhosparaacidadania.com.br

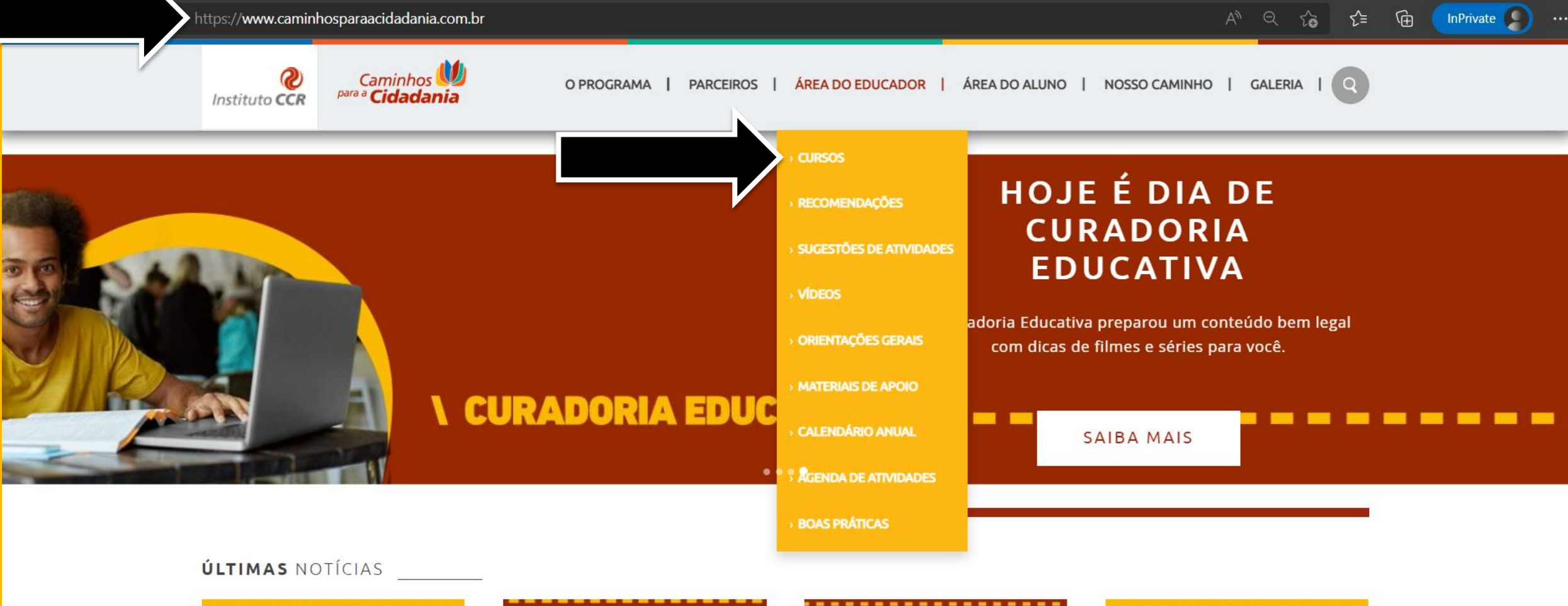

#### No menu principal, acesse ÁREA **DO EDUCADOR** e em seguida, **CURSOS**.

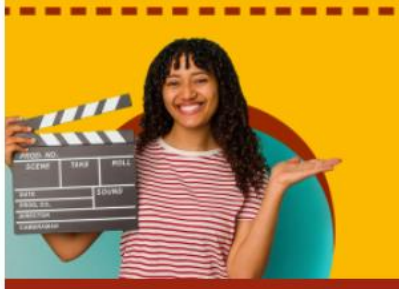

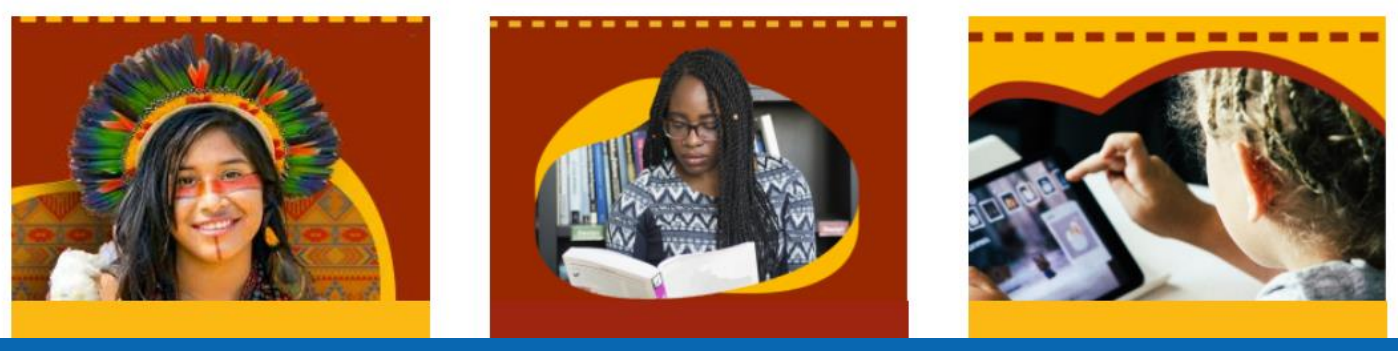

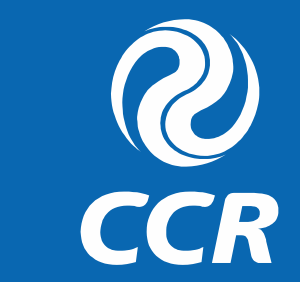

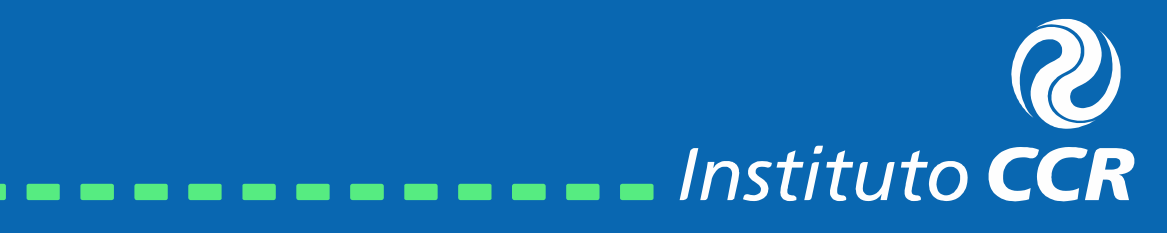

Para realizar o primeiro acesso será necessário se cadastrar no nosso ambiente virtual de aprendizagem, basta clicar em CADASTRE-SE.

Há um tutorial no nosso site exclusivo para o autocadastro, caso você tenha dúvida, no menu AREA **DO EDUCADOR** e em seguida SUGESTÕES GERAIS.

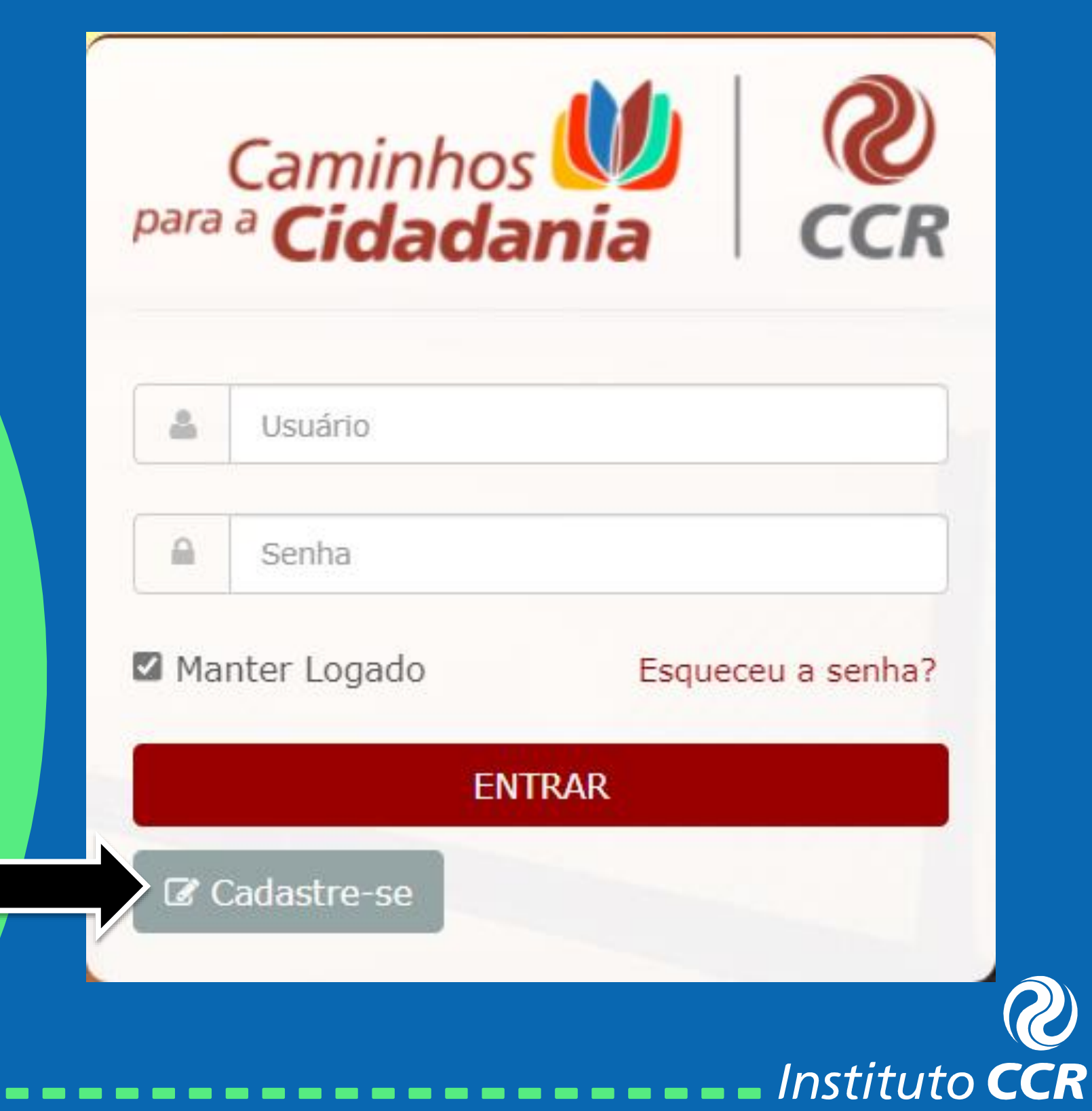

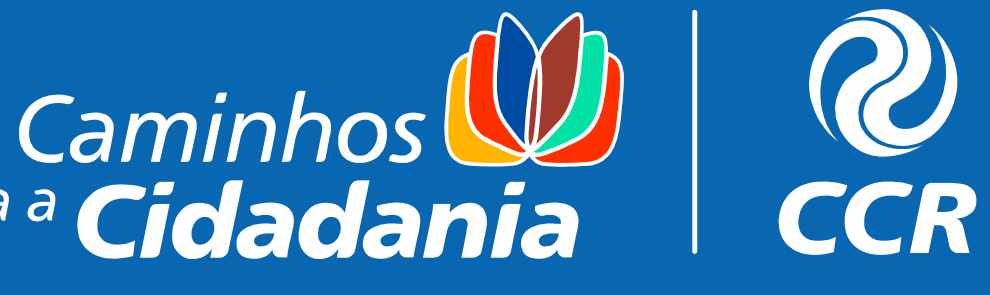

|      |  |  | - |
|------|--|--|---|
| rio  |  |  |   |
| 1110 |  |  |   |
|      |  |  | 1 |
|      |  |  | - |
| 9    |  |  |   |
|      |  |  |   |
|      |  |  |   |
|      |  |  |   |

Caso já tenha criado seu acesso basta informar o seu CPF no campo usuário e a senha que escolheu no campo "senha".

Se tiver esquecido sua senha, clique em "Esqueceu a senha?" para receber um email com as instruções para atualizar este dado.

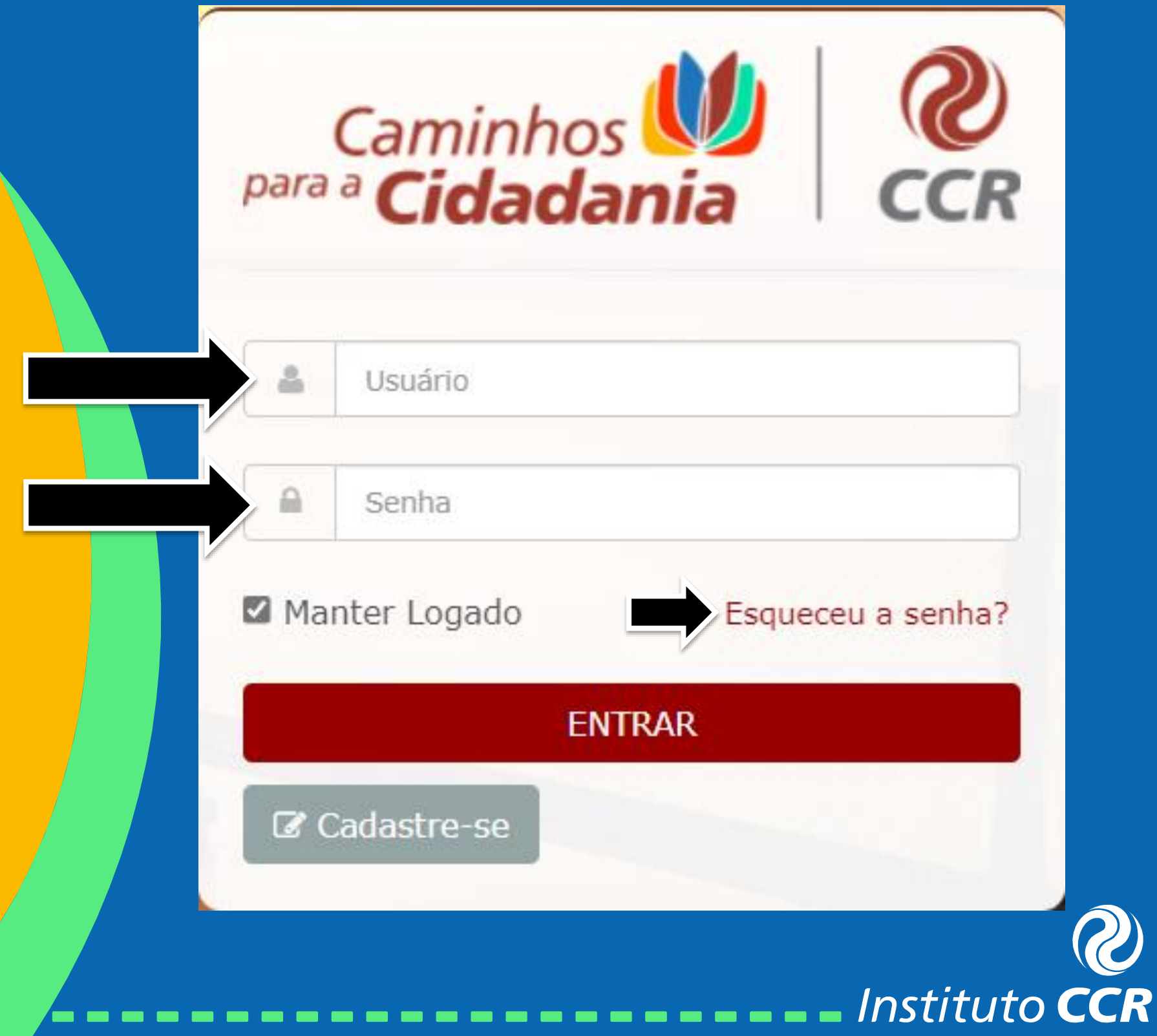

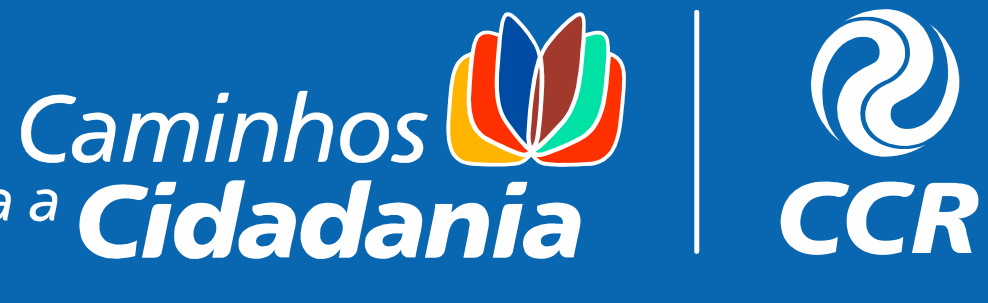

| e |    | -  |        |    |
|---|----|----|--------|----|
| 5 | r  | ъ. | $\sim$ | c. |
| 3 | £- | 2  | U      |    |
| • | -  | -  | -      |    |

Após clicar em "esqueceu sua senha?" você receberá um e-mail da <u>equipe.pedagogica@grupoccr.com.br</u> com os seus dados de acesso! ATENÇÃO, o email pode ir para as caixas de: Spam, Lixo Eletrônico/Junk Email ou Caixa de Entrada, ENTÃO SE ATENTE À ISSO.

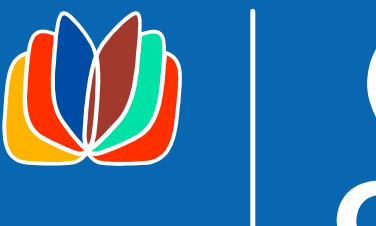

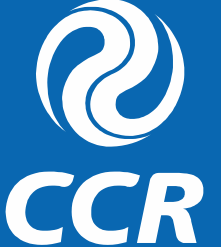

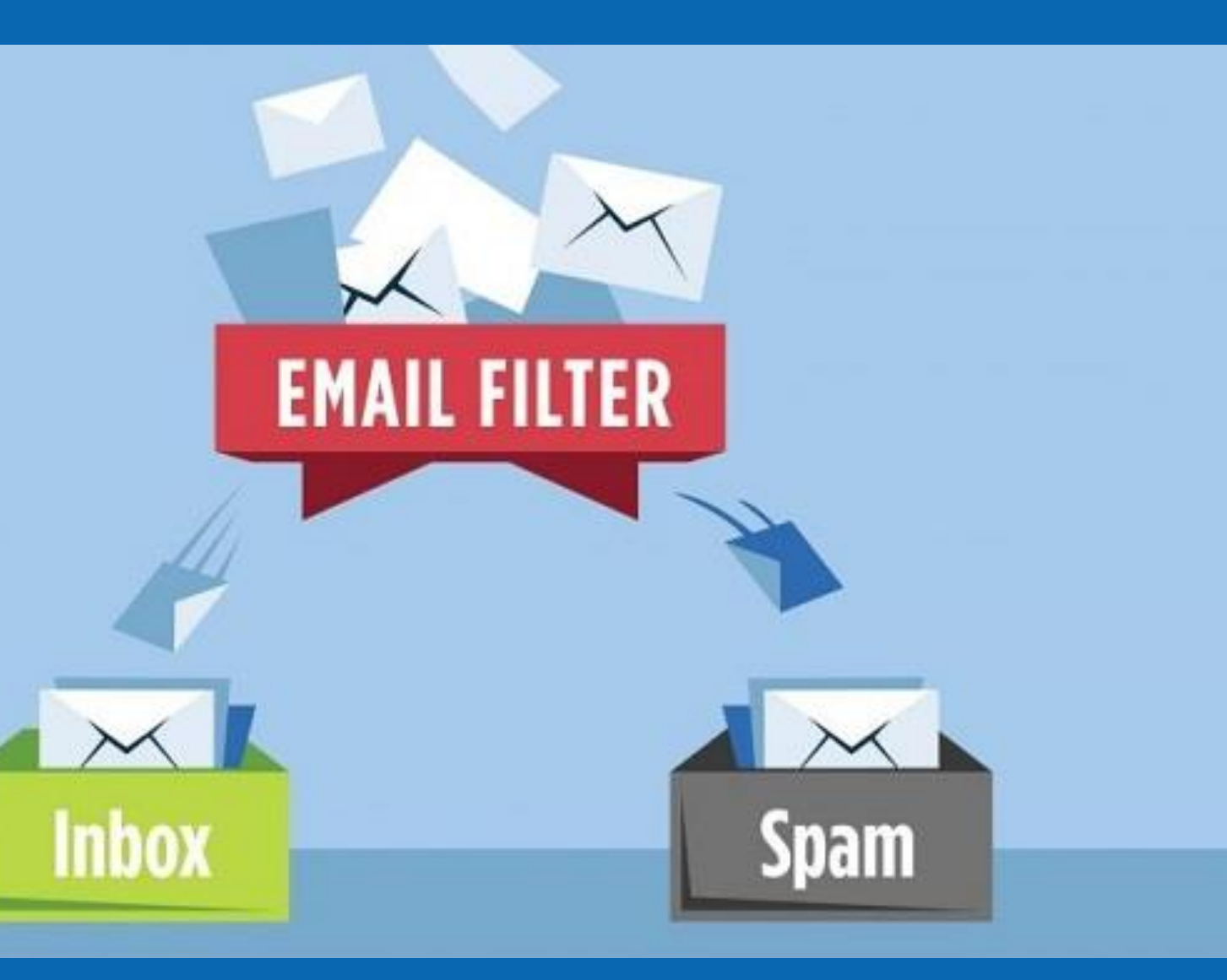

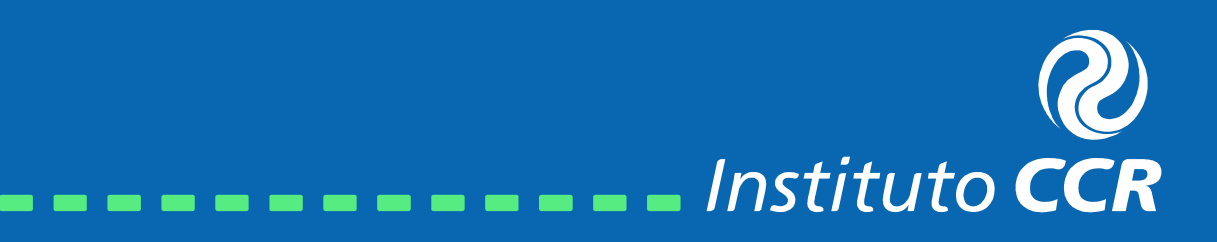

**Equipe Pedagogica** Qua, 13/04/2022 12:15 Para:

Esqueceu a senha ou ainda não tem uma? Calma que a gente te ajuda!

O seu usuário na plataforma é: 75638613005 Link pra gerar a senha: Clique Aqui

Não quero mais receber esse tipo de e-mail, favor excluir meus dados da plataforma e do programa Caminhos para a Cidadania

Agora que você recebeu seu email de boas vindas ou para atualização da senha, é hora de criar a sua senha de acesso, confira seus dados e em seguida clique em "Clique Aqui"

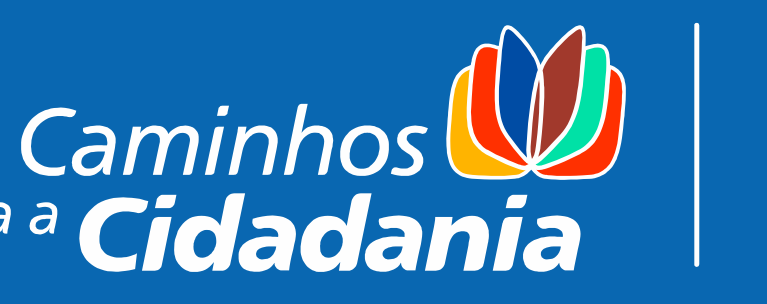

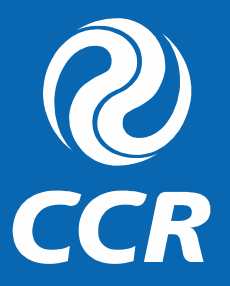

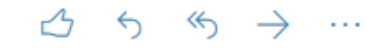

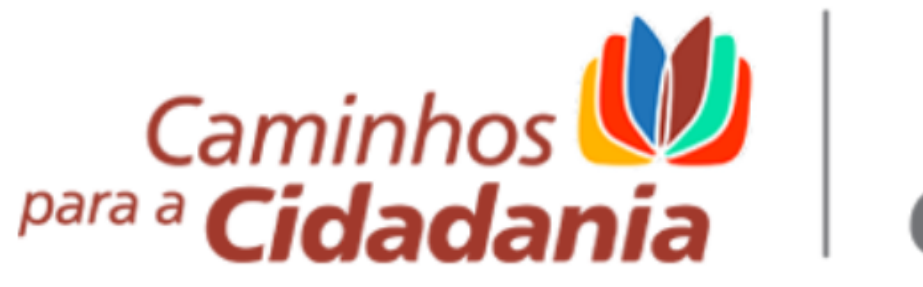

#### Olá Maria da Silva

Atenciosamente,

Equipe Pedagógica

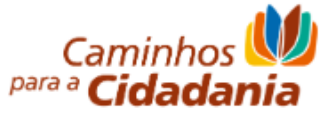

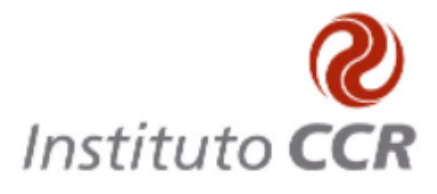

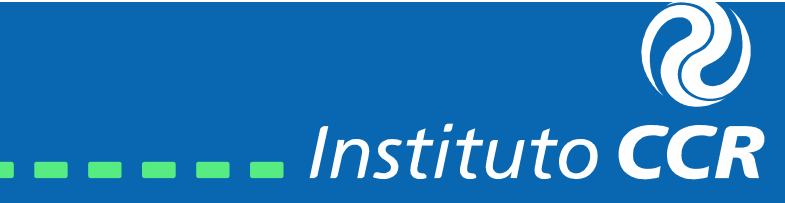

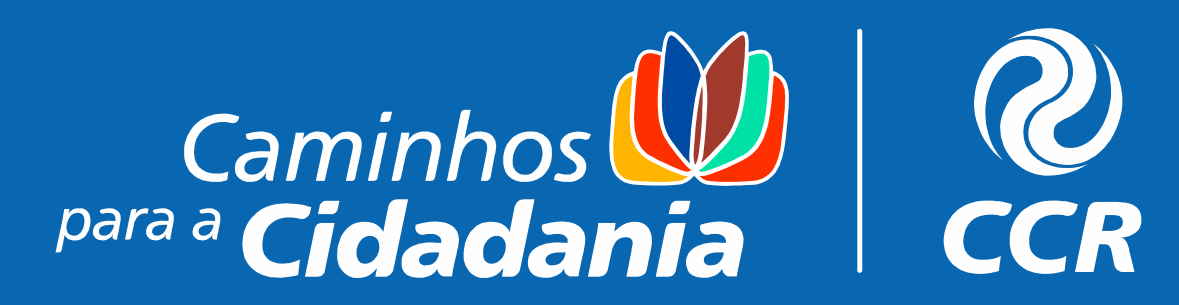

https://cursos.caminhosparaacidadania.com.br/portal/layout/90

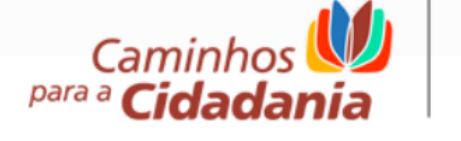

Nova Senha

Olá Maria da Silva

Foi solicitado uma alteração de senha para acesso a plataforma de treinamento

O próximo passo é criar uma senha. Ela deve conter no mínimo 8 caracteres, ter no mínimo um caracter especial (@,\$, #, etc.), ter letras e também números. **EXEMPLO: teste123@** 

Em seguida, clique em "Cadastrar"

| 06/ccr/pg_interna_sistema.asp?aW | 5jbHVkZT1uZXdfcGFzcy5h | nc3AmdG9rZW49NkVC | :NEQ0 🖉     | A       | Q 6       | ₹= | Ē |
|----------------------------------|------------------------|-------------------|-------------|---------|-----------|----|---|
|                                  |                        | Administrador     | Cursos Intr | ramail  | 🙁<br>Sair |    |   |
| PORTAIS - CONTEÚDO               | S v USUÁRIOS v         | RELATÓRIOS ~      | CONFIGURA   | ÇÕES ~  | Q         |    |   |
|                                  |                        |                   |             | Ajuda / | S Voltar  |    |   |

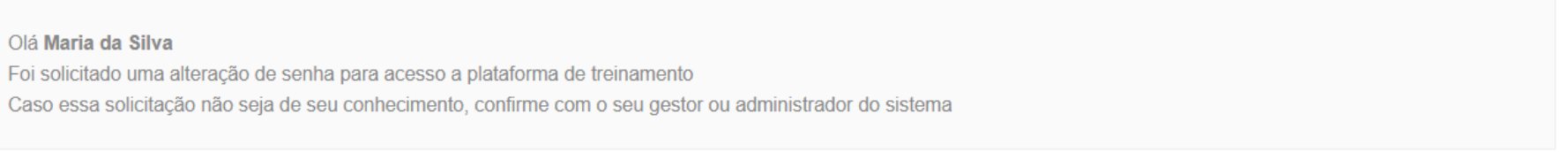

| Cadastro de nova senha |    |
|------------------------|----|
| Nova Senha             |    |
|                        | a. |
| Confirme a Nova Senha  |    |
|                        | a. |
| Cadastrar              |    |

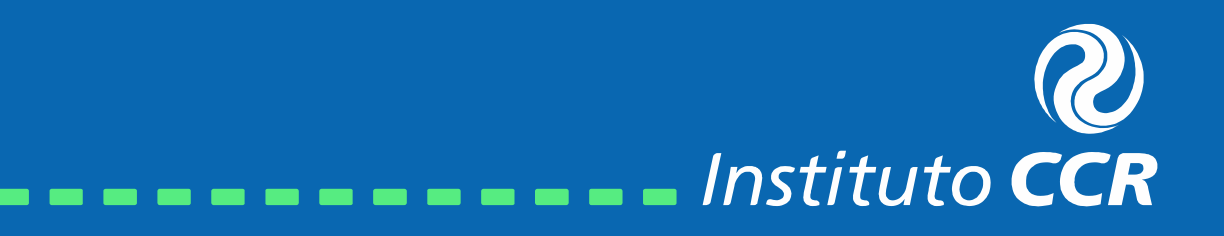

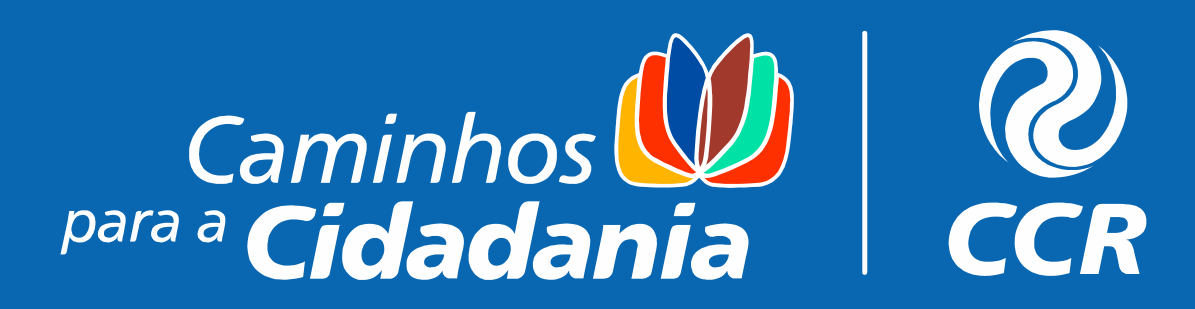

Solicitação concluída(pt-br)

A sua senha foi alterada com sucesso e já pode ser usada para acessar a plataforma. Ao clicar em OK, tentaremos executar um login automatico no sistema usando as suas novas credenciais, mas se caso houver algum problema, o login pode ser feito de forma manual.

Clique em "OK" para prosseguir e realizar o login na plataforma.

|                          | CCA                                                       |                                                                        |                                                                        |
|--------------------------|-----------------------------------------------------------|------------------------------------------------------------------------|------------------------------------------------------------------------|
| Usuário                  |                                                           |                                                                        |                                                                        |
| Senha                    |                                                           |                                                                        |                                                                        |
| er Logado Esqu<br>ENTRAR | ieceu a senha?                                            |                                                                        |                                                                        |
| lastre-se                |                                                           |                                                                        | $\mathbf{\mathcal{O}}$                                                 |
|                          | Usuário<br>Senha<br>er Logado Esqu<br>ENTRAR<br>Jastre-se | Usuário<br>Senha<br>er Logado Esqueceu a senha?<br>ENTRAR<br>Jastre-se | Usuário<br>Senha<br>er Logado Esqueceu a senha?<br>ENTRAR<br>Jastre-se |

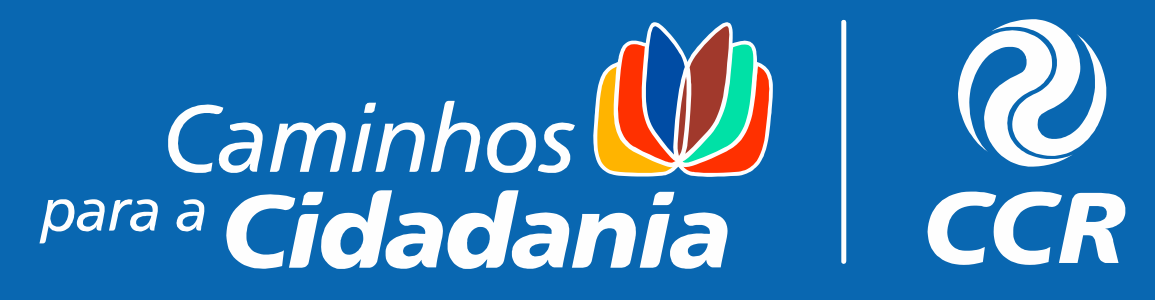

# AMBIENTE

# DO CURSO

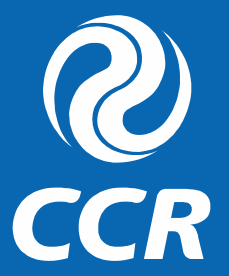

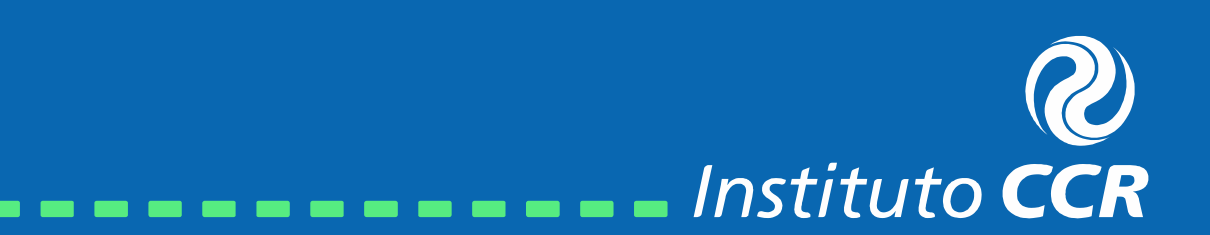

Pronto, agora você está na nossa plataforma de ensino. Para se matricular, acesse a área de cursos através do menu principal, banner ou menu em destaque. Em seguida procure o curso "Sou, porque somos. **Diversidade e Empatia no** contexto escolar"

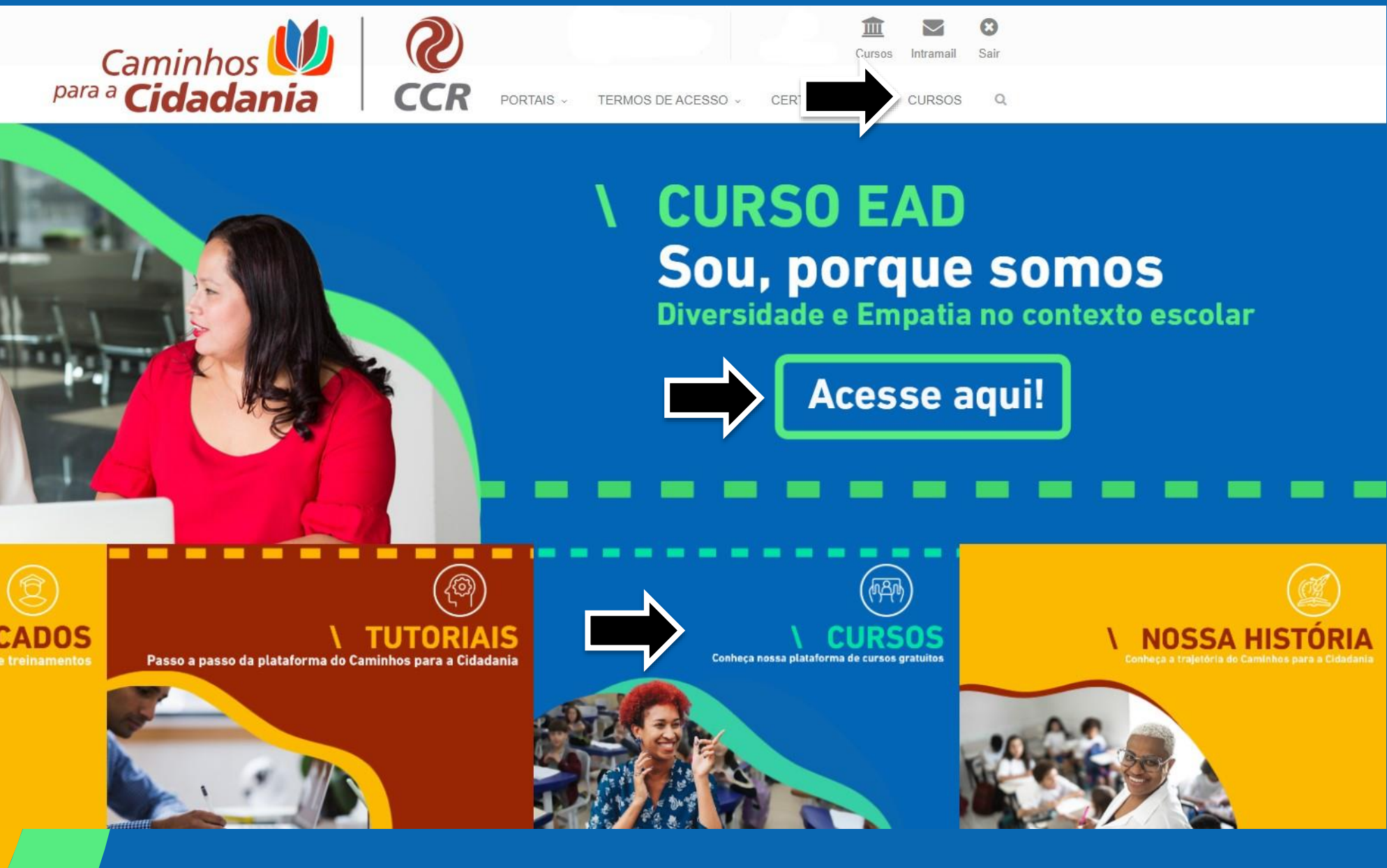

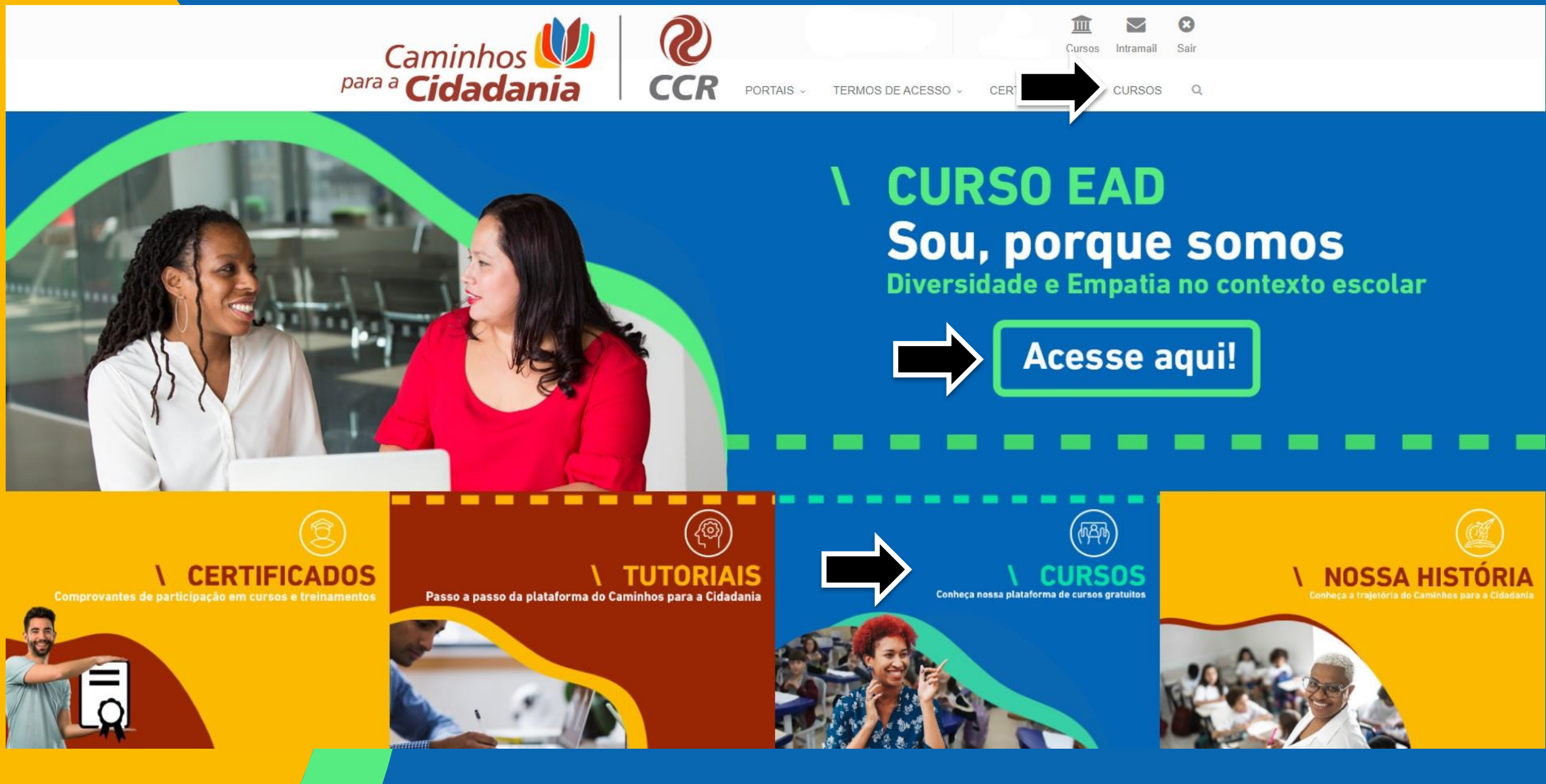

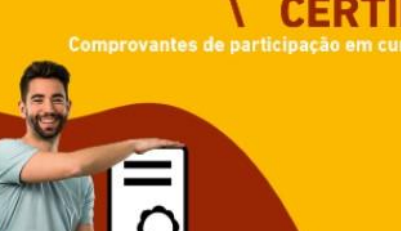

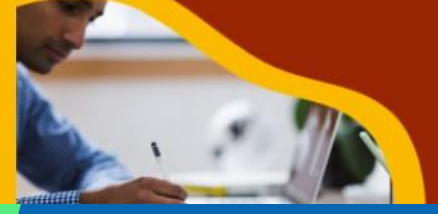

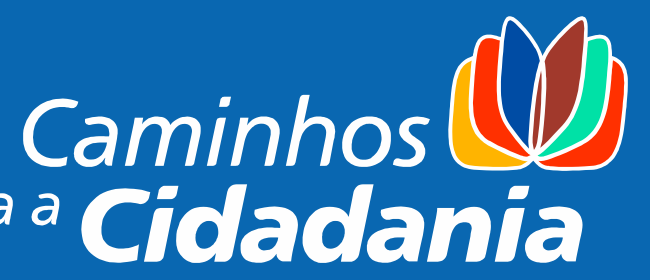

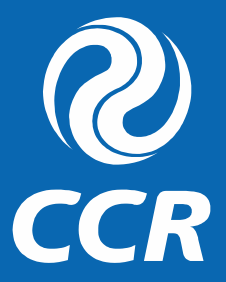

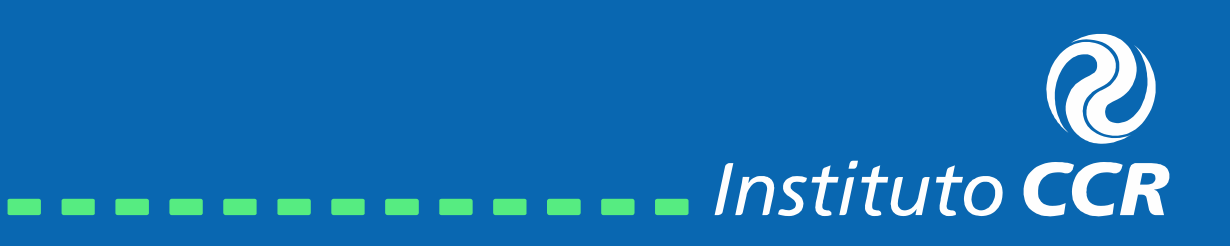

![](_page_9_Picture_0.jpeg)

### Basta clicar em **QUERO ME MATRICULAR** e depois digitar a palavra MATRICULAR (maiúsculo).

![](_page_9_Picture_2.jpeg)

PRESENCIAL (0) ONLINE (7)

 $\Theta \Theta$ 

TODOS (7)

![](_page_9_Picture_3.jpeg)

Kelly Cristina Administrador

![](_page_9_Picture_5.jpeg)

PORTAIS ~

MÓDULO I - 2020

20 CURSOS ~

![](_page_9_Picture_9.jpeg)

Competências Socioemocionais 2020

Mudança de rotina, excesso de informação, saudade, preocupação e falta de respostas sobre o futuro: te pareceram familiares estas situações? Estes são fatores que mexeram com as emoções de crianças e adultos pelo mundo afora, devido à quarentena ocasionada pelo surto do COVID-19. Lidar com tudo isso já é difícil, sem sair de casa então... UM DESAFIO! O programa Caminhos para a Cidadania deseja ajudá-los a superar essas situações por meio do curso sobre Competências Socioemocionais para o desenvolvimento de uma sociedade mais saudável e autoconsciente!

Quero me matricular

Geral Cursos Livres Trilhas Catálogo Detalhes da Trilha

| Pesquisar | Q |
|-----------|---|
|           |   |

![](_page_9_Picture_15.jpeg)

^

![](_page_9_Picture_17.jpeg)

![](_page_10_Picture_0.jpeg)

#### Informações importantes!

- As aulas são disponibilizadas todas de uma vez, e para acessar a próxima deverá concluir a anterior. O sistema bloqueia a tela das aulas sequentes até que você conclua 100% da aula anterior;
- Nas videoaulas, não é possível adiantar o vídeo sem assisti-lo completamente - o sistema não permite prosseguir para a próxima aula enquanto você não terminar de assistir ao vídeo;

![](_page_10_Figure_4.jpeg)

|                                  | sociedade mais saudável e autoconsciente! |           |          |
|----------------------------------|-------------------------------------------|-----------|----------|
| al de 7                          |                                           | 28%       | <b>T</b> |
| SANDO (4) APROVADOS (2) REPROVAD | OS (0) PRESENCIAL (0) ONLINE (7)          | Pesquisar | ٩        |

![](_page_10_Picture_6.jpeg)

![](_page_11_Picture_0.jpeg)

# TELAS DAS

### AULAS

![](_page_11_Picture_3.jpeg)

![](_page_11_Picture_4.jpeg)

![](_page_12_Picture_0.jpeg)

Uma nova janela irá abrir, para navegação utilize as setas no canto superior direito, para fechar a tela clique em cima do X. ATENÇÃO, PARA VIDEOAULAS NÃO É PERMITIDO AVANÇAR OU PULAR QUANDO ASSISTIDOS PELA PRIMEIRA VEZ.

![](_page_12_Picture_2.jpeg)

![](_page_12_Picture_3.jpeg)

![](_page_13_Figure_1.jpeg)

No canto superior esquerdo você tem acesso ao mapa do curso, aqui você saberá exatamente aonde está, por quais etapas já passou e quais irá percorrer.

![](_page_13_Picture_3.jpeg)

![](_page_13_Picture_4.jpeg)

### Caminhos para a Cidadania

Ao final da aula você terá acesso ao mapa geral do curso, que informa sua progressão e as etapas concluídas. Para acessar a próxima aula, clique em "SAIR DO CURSO" e selecione a aula seguinte.

| Resumo                                           |                                            | 100%                                       |
|--------------------------------------------------|--------------------------------------------|--------------------------------------------|
| SEMANA 1 - CONTEÚD                               | 0                                          |                                            |
| Concluído em 11 de fevereiro, 202                | 0                                          |                                            |
|                                                  | <u>v</u>                                   |                                            |
| Aprovado, sua média final é 6.67                 | l Média Mínima 0.00                        |                                            |
| Aprovado, sua media intar e 0.07                 |                                            |                                            |
| Parabéns, você concluiu este módulo!             |                                            |                                            |
|                                                  |                                            |                                            |
| ocê está Cursando a Trilha CURS                  | O DE 2019 PARA CONSULTA (25%)              |                                            |
|                                                  |                                            |                                            |
| P 1. SEMANA 1 - INFORMAÇÕES GERAIS               |                                            | Aprovad                                    |
| 2. SEMANA 1 - CONTEUDO                           |                                            | Voce esta aqui                             |
| A SEMANA 2                                       |                                            | A Curear: SEMANA                           |
| 5 SEMANA 4                                       |                                            |                                            |
| 6. SEMANA 5                                      |                                            | Cursar: SEMANA                             |
| 7. SEMANA 6                                      |                                            | Cursar: SEMANA                             |
| 8. Metodologias Ativas com ênfase em Aprendizage | em Baseada em Projetos e Gamificação       | Cursar: SEMANA                             |
| 6                                                |                                            |                                            |
|                                                  |                                            |                                            |
| Pagina Anterior                                  | Inicio do Curso                            | Sair do Curso                              |
| Retorna para a última página do curso.           | Redireciona para o início do curso, apenas | Fecha a do curso e retorna para a lista de |
|                                                  |                                            |                                            |
|                                                  |                                            |                                            |
|                                                  |                                            |                                            |
|                                                  |                                            | Instituto <b>CCR</b>                       |

![](_page_14_Picture_4.jpeg)

![](_page_14_Picture_5.jpeg)

# Caminhos para a **Cidadania**

### Certificados

Nesta seção, você poderá visualizar e imprimir seus certificados dos cursos que você foi aprovado. Aqui ficará um histórico para sua consulta sempre que desejar! Lembre-se que o certificado de 2022 estará disponível a partir de novembro e ficará na plataforma até o dia 31/12/2022. Para os certificados dos eventos síncronos (declaração de participação) a disponibilidade será em até 7 dias úteis após o evento.

![](_page_15_Picture_3.jpeg)

![](_page_15_Picture_4.jpeg)

![](_page_15_Picture_6.jpeg)

![](_page_15_Picture_7.jpeg)

![](_page_15_Picture_8.jpeg)

![](_page_15_Picture_9.jpeg)

![](_page_16_Picture_0.jpeg)

### Ficou com alguma dúvida?

### Entre em contato conosco através do emai

### equipe.pedagogica@grupoccr.com.br

![](_page_16_Picture_4.jpeg)

![](_page_16_Picture_5.jpeg)

# Caminhos I Compara a Cidadania

![](_page_17_Picture_1.jpeg)